Créer un nouveau document dans photoshop :

| 🗿 Adol  | be Phot      | oshop      |        |             |        |
|---------|--------------|------------|--------|-------------|--------|
| Fichier | Edition      | Image      | Calque | Sélection   | Filtre |
| Nouv    | eau          |            |        | Ctrl        | +N.    |
| Ouvr    | ir           |            |        | Ctrl-       | +0     |
| Parco   | ourir        |            |        | Maj+Ctrl-   | +0     |
| Ouvr    | ir sous      |            |        | Alt+Ctrl-   | +0     |
| Ouvr    | ir les fichi | iers récei | nts    |             | •      |
| Ferm    | er           |            |        | Ctrl+       | -₩     |
| Enreg   | gistrer      |            |        | Ctrl        | +S     |
| Enre    | gistrer so   | us,,,      |        | Maj+Ctrl    | +5     |
| Enreg   | gistrer po   | ur le We   | Ь, A   | lt+Maj+Ctrl | +5     |
| Versi   | on précér    | dente      |        |             |        |
| Impo    | rter         |            |        |             |        |
| Impo    | rtation      |            |        |             | •      |
| Ехро    | rtation      |            |        |             | Þ      |
| Grou    | pe de tra    | vail       |        |             | ×      |
| Auto    | matisatio    | n          |        |             | ÷      |
| Infor   | mations.     | N.         |        |             |        |
| Form    | at d'impre   | ession     |        | Maj+Ctrl    | +P     |
| Impri   | mer avec     | aperçu.    | 1.0    | Ctrl        | +P     |
| Impri   | mer.,,       |            |        | Alt+Ctrl    | +P     |
| Impri   | mer un e     | xemplaire  | e A    | lt+Maj+Ctrl | +P     |

| Nom                                                                                               | : Sans titre-1                                                                                                    |                                        |                                    | OK                       |
|---------------------------------------------------------------------------------------------------|----------------------------------------------------------------------------------------------------|----------------------------------------|------------------------------------|--------------------------|
| Taille de l'image : 2,25M                                                                         |                                                                                                    |                                        |                                    | Réinitialiser            |
| Eormats prédéfinis                                                                                | : 1024 x 768                                                                                                    |                                        | -                                  |                          |
|                                                                                                   | Largeur : 1024                                                                                                    | pixels                                 | •                                  |                          |
|                                                                                                   | Hauteur : 768                                                                                                    | pixels                                 | -                                  |                          |
|                                                                                                   | Résolution : 28,346                                                                                                    | pixels/cm                              | •                                  |                          |
| Mode                                                                                              | Couleurs RVB                                                                                                    | (                                      |                                    |                          |
| Remplin                                                                                           |                                                                                                    |                                        | Ĩ                                  |                          |
| C Couleur d'arrièr                                                                                | e-nlan                                                                                                    |                                        |                                    |                          |
|                                                                                                   | Contraction of the second second |                                        |                                    |                          |
| C <u>T</u> ransparent                                                                             |                                                                                                    |                                        |                                    |                          |
| C Transparent                                                                                     |                                                                                                    |                                        |                                    |                          |
| Iransparent Iransparent Edition Image Calque Set Largeor Heat Image Sans titre-1 @ 66 0    5   10 | action Filtre Affichage Penätre Aide<br>or [Résolution [72 ]<br>796 (RVB)<br>15 20 25 38 35 40                                                                                                    | pixels/pouce 💌 🕅 Ima<br>45. 50  55  60 | ge de premier plan<br>165 - 70 - 7 | Effacer<br>5  80  85  90 |
| Linansparent                                                                                      | action Filtre Affichage Fenëtre Aide<br>er Résolution (72  <br>7%6 (RVB)<br>15 20 25 33 35 40                                                                                                    | privels / pouce                        | 3e de premier plan<br>165 70 17    | Effacer                  |
| Liransparent                                                                                      | action Filtre Affichage Penëtre Ade<br>er [ Résolution [72 ]<br>7%6 (RVB)<br>15 20 25 30 35 40                                                                                                    | picels/pouce                           | pe de premier plan                 | 5                        |

| C Addre Plastynop                                                   |                     |
|---------------------------------------------------------------------|---------------------|
| Ficher Edition Image Calque Selection Filtre Artichage Fenetre Aide | dener.              |
|                                                                     | Aqueri<br>1 X<br>95 |

Écrire le texte en blanc sur ce fond noir :

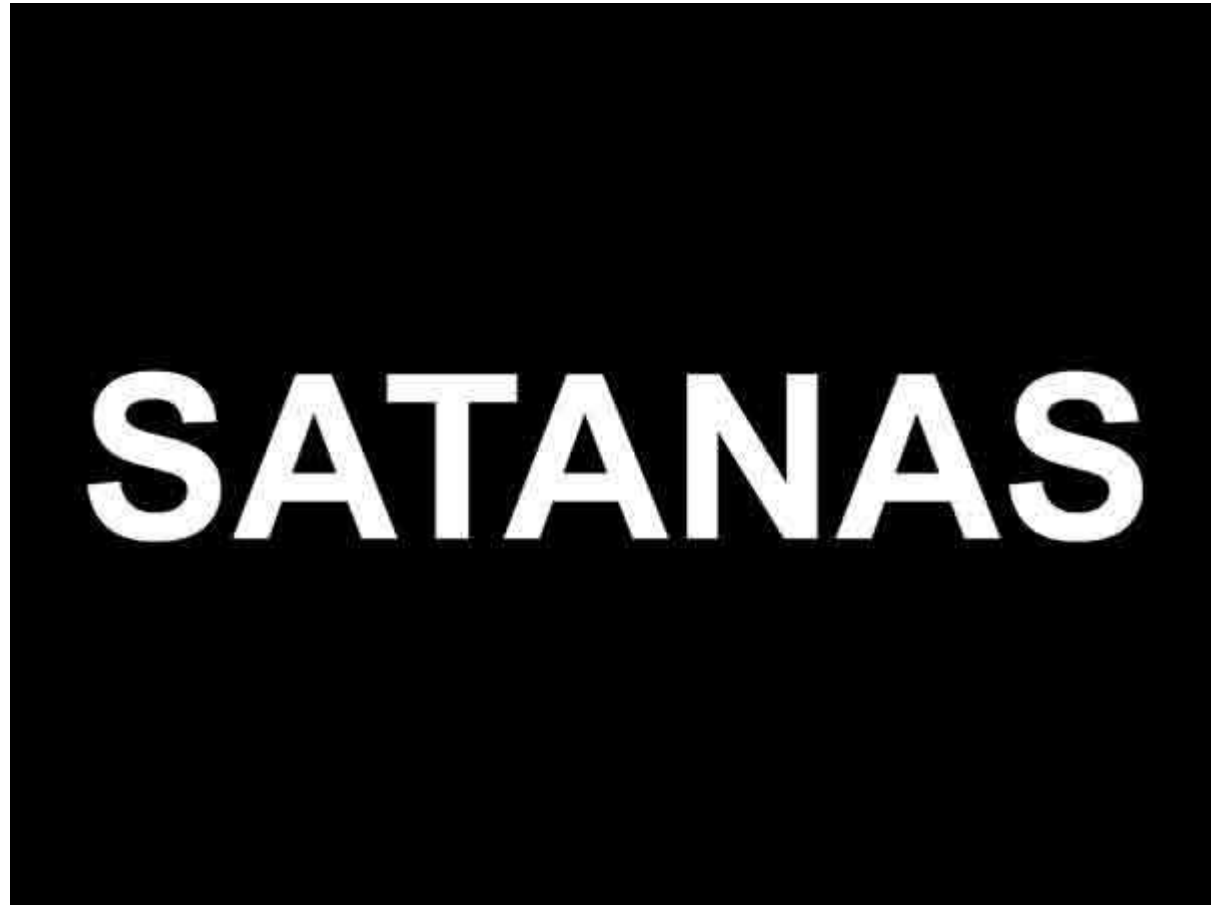

Dupliquer le calque :

| a la Célestian Citus Affichers      | - Erelline Aide |      |
|-------------------------------------|-----------------|------|
| Calque Selection Filtre Arrichag    | e renetre Alde  | 25   |
| Dupliquer le calque                 | 1               | F37. |
| Supprimer                           | •               |      |
| Propriétés de calque                | 4               | 5    |
| Style de calque                     |                 |      |
| Nouveau calque de remplissage       | •               |      |
| Nouveau calque de réglage           |                 |      |
| Modifier le contenu du calque       |                 |      |
| Options de contenu de calque        |                 |      |
| Texte                               | *               |      |
| Pixellisation                       | ( <b>)</b>      |      |
| Nouvelle tranche d'après un calqu   | e               |      |
| Ajouter un masque de fusion         | •               |      |
| Activer le masque de fusion         |                 |      |
| Ajouter un masque vectoriel         | - ite           |      |
| Activer le masque vectoriel         |                 |      |
| Associer au calque précédent        | Ctrl+G          |      |
| Dissocier M                         | aj+Ctrl+G       |      |
| Réorganiser                         | ¥.              |      |
| Aligner les calques liés            | 10              |      |
| Répartir les calques liés           | 25              |      |
| Verrouiller tous les calques du gro | úpe             |      |
| Fusionner avec le calque inférieur  | Ctrl+E          |      |
| Fusionner les calques visibles M    | laj+Ctrl+E      |      |
| Aplatir l'image                     |                 |      |
| Cache                               | 96              |      |
| Pupliquer le calque                 |                 | ×    |
| Dupliquer : SATANAS                 | OK              |      |
| En tant que BATANAS copie           | Annui           | er   |
| Destination                         |                 |      |
| Document :   Sans titre-1           |                 |      |
| tion [                              | i               |      |

Titre enflammé

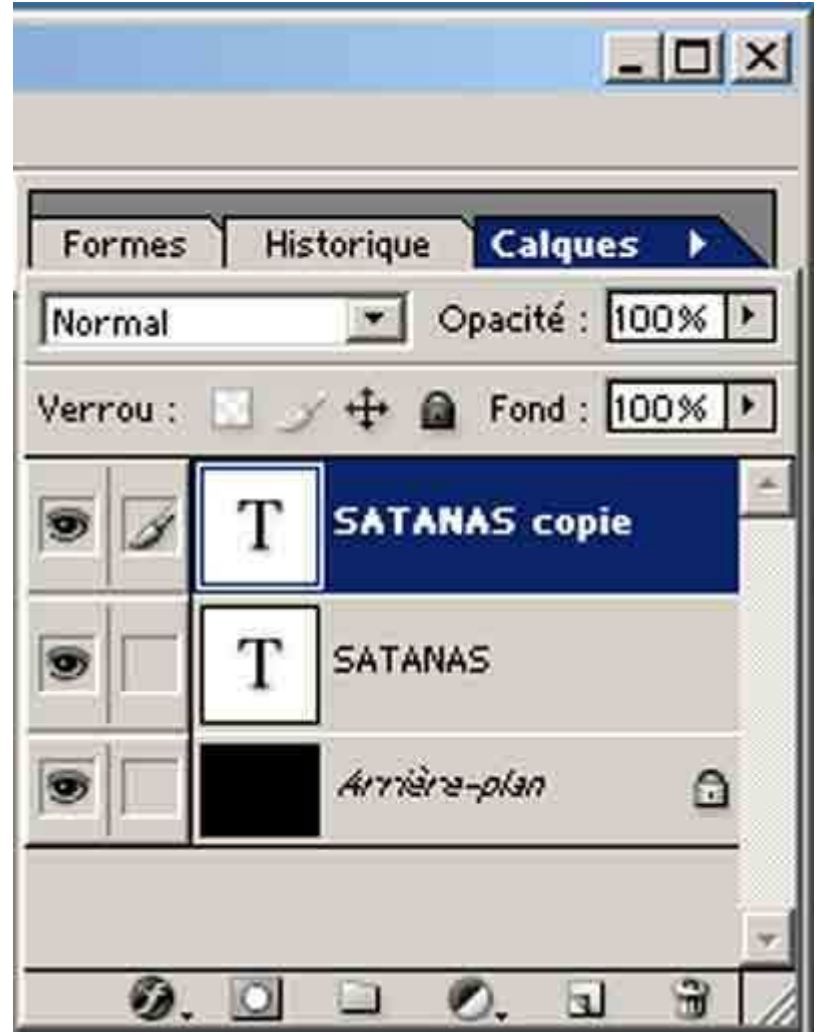

Aller ensuite à "Images", "Rotation de la zone de travail", "90° anti-horaire" :

| 🔯 Adobe Photoshop                                           |                                            |
|-------------------------------------------------------------|--------------------------------------------|
| Fichier Edition Image Calque Sélection Filtre               | Affichage Fenêtre Aide                     |
| 121 - Larg Mode +                                           | Résolution : 72 pixels/pouce               |
| Réglages >                                                  |                                            |
| Dupliquer<br>Dupliquer<br>Appliquer une image<br>Opérations |                                            |
| Taille de l'image   Taille de la zone de travail            |                                            |
| 🖉 🧷 👌 Rotation de la zone de travail 🕨                      | 180°                                       |
| A N T Recadrer                                              | 90° horaire                                |
| 5 Rogner                                                    | 90° antihoraire                            |
| Tout faire apparaitre                                       | Paramétrée                                 |
| Histogramme.,.                                              | Symétrie horizontale de la zone de travall |
| Recouvrement                                                | Symétrie verticale de la zone de travail   |
| 9.0, <del>,</del>                                           |                                            |
| D. M. Ö                                                     |                                            |

| Fichier | Edition | Image         | Calque            | Sélection                                    | Filtre                             | Affichage | Fenêtre       | Aide   |               |
|---------|---------|---------------|-------------------|----------------------------------------------|------------------------------------|-----------|---------------|--------|---------------|
| Q       | • 🔍     | Q, 1          | Redimen           | sionner les fi                               | enêtres                            | ☐ Ignore  | r les palette | s   [_ | Taille réelle |
|         |         | Image<br>Sans | Calque<br>Redimen | Sélection<br>sionner les fi<br>50% (S/<br>10 | Filtre<br>enêtres<br>ATANAS<br>20, | Affichage | Fenêtre       | Aide   | Taille réelle |
|         |         |               |                   |                                              |                                    |           |               |        |               |

Vous devez maintenant voir votre texte à la verticale. Ensuite aller dans "Filtre", "Esthétique" et "Soufflerie". Cliquer "Vent" et "Droite" :

| icre Annunage reneure Alue          |                                 |
|-------------------------------------|---------------------------------|
| Nuages Ctrl+F                       | re 💽 Image de pren              |
| Extraire Alt+Ctrl+X                 |                                 |
| Fluidité Maj+Ctrl+X                 |                                 |
| Placage de motif Alt+Maj+Ctrl+X     | 70  80  90                      |
| Artistiques                         | *                               |
| Atténuation                         | × .                             |
| Bruit                               | *                               |
| Contours                            |                                 |
| Déformation                         | - F                             |
| Esquisse                            | ¥                               |
| Esthétiques                         | Carrelage                       |
| Pixellisation                       | Contour lumineux                |
| Rendu                               | Courbes de niveau               |
| Renforcement                        | Diffusion                       |
| Textures                            | Estampage                       |
| Vidéo                               | Extrusion                       |
| Autres                              | Solarisation                    |
|                                     | Soufflerie                      |
| Digimarc                            | Tracé des contours              |
|                                     |                                 |
| dobe Photoshop                      |                                 |
| 💦 Ce calque de texte doit être pixe | ellisé avant de continuer. Le   |
| texte ne pourra alors plus être i   | modifiė. Voulez-vous pixelliser |
| ie iekte (                          |                                 |

| Soufflerie       | ×                    |
|------------------|----------------------|
|                  | COK<br>Réinitialiser |
| - 100 % +        |                      |
| Effet            | T                    |
|                  |                      |
| C <u>R</u> afale |                      |
| C Zigzag         |                      |
| Provenance       |                      |
|                  |                      |
| C <u>G</u> auche |                      |

Répéter l'effet environ cinq fois (vous pouvez le faire en appuyant à la fois que "Ctrl+f".

| Fichier Ed | ition Image Ca | lque Sélection Filt | re Affichage Fen | être Aide |
|------------|----------------|---------------------|------------------|-----------|
| 4 -        | Largeur :      | Hauteur :           | Résolution : 7   | 2 pixel   |
|            | Sans titre     |                     | NAS copie, RVB)  |           |

Ensuite ajouter "Filtre", "Atténuation", "Flou gaussien" et inscrire 5.

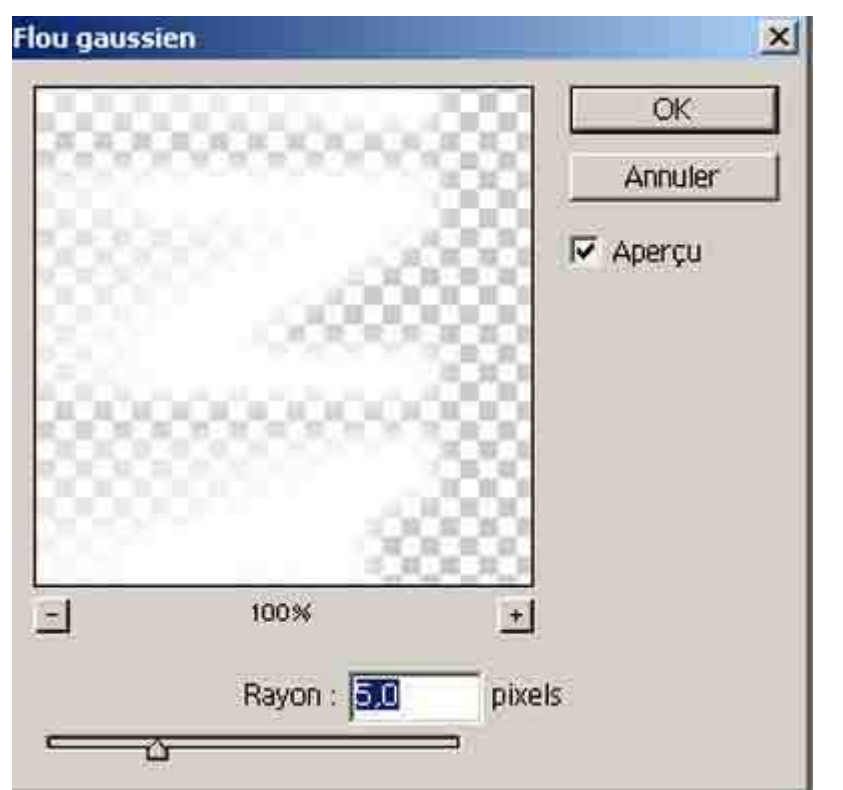

Puis rétablir le texte à l'horizontale par "Images", "Rotation zone de travail", "90° horaire"

Dupliquer le calque noir d'arrière plan :

| Jupliquer : Arrière-plan    | OK      |
|-----------------------------|---------|
| tant que Arrière-plan copie | Annuler |
| Declination                 |         |
| Destination                 |         |
| ocument : Sans titre-1      |         |
|                             |         |

Déplacer ce calque pour le placer derrière "SATANAS copie"

Titre enflammé

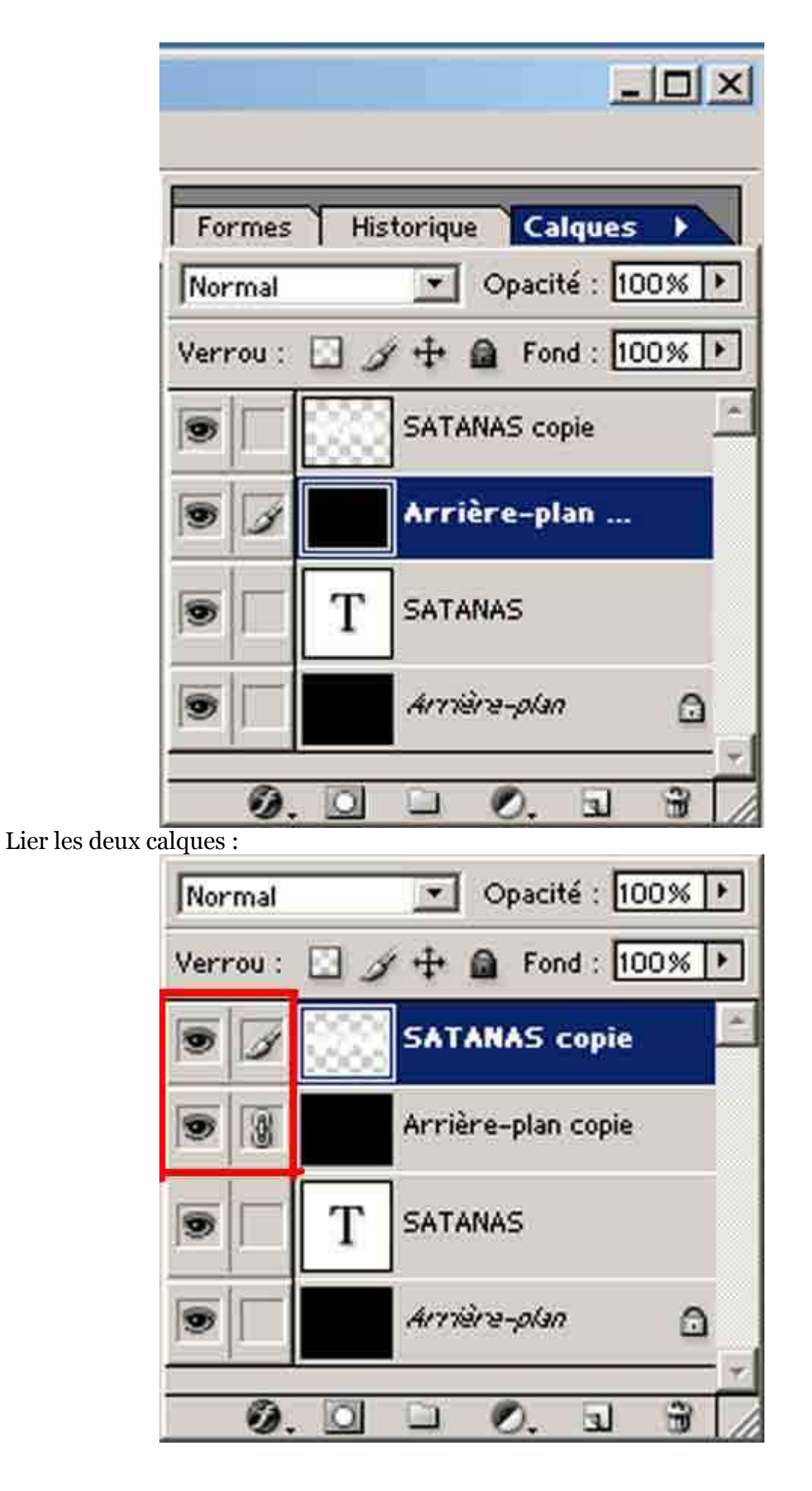

Fusionner les calques "SATANAS copie" et "Arrière plan copie".

| Calque         | Sélection                   | Filtre                      | Affichage            | Fenêtre  |
|----------------|-----------------------------|-----------------------------|----------------------|----------|
| Nouv<br>Dupli  | eau<br>quer le calq         | ue                          |                      | *        |
| Supp           | rimer                       |                             |                      | <u> </u> |
| Propr<br>Style | iétés de cal<br>de calque   | que                         |                      | •        |
| Nouv           | eau calque                  | de rem                      | olissage             | •        |
| Nouv           | eau calque                  | de régla                    | age                  | æ        |
| Modif<br>Optic | ier le conte<br>ns de conte | nu du c<br>enu de c         | alque<br>alque,.,    | •        |
| Texte          | 8                           |                             |                      | *        |
| Pixell         | isation                     |                             |                      | •        |
| Nouv           | elle tranche                | d'aprè                      | s un calque          |          |
| Ajout<br>Activ | er un masq<br>er le masqu   | <b>ue de f</b> u<br>e de fu | <b>usion</b><br>alon | •        |
| Ajout<br>Activ | er un masq<br>er le masqu   | ue vect<br>e vecto          | <b>oriel</b><br>riel | ¥        |
| Asso           | cier les calq               | ues liés                    |                      | Ctrl+G   |
| Disso          | der                         |                             | Maj                  | +Ctrl+G  |
| Réor           | ganiser                     |                             |                      | •        |
| Aligne         | er les calque               | es liés                     |                      | ×        |
| Répa           | rtir les calqu              | jes liés                    |                      | E.       |
| Verro          | uiller tous le              | es calqu                    | es liés…             |          |
| Fusio          | nner les cal                | ques lié                    | s                    | Ctrl+E   |
| Fusio<br>Aplat | nner les cal<br>ir l'image  | ques vis                    | sibles Maj           | +Ctrl+E  |
| Cach           | e                           |                             |                      | )        |

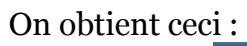

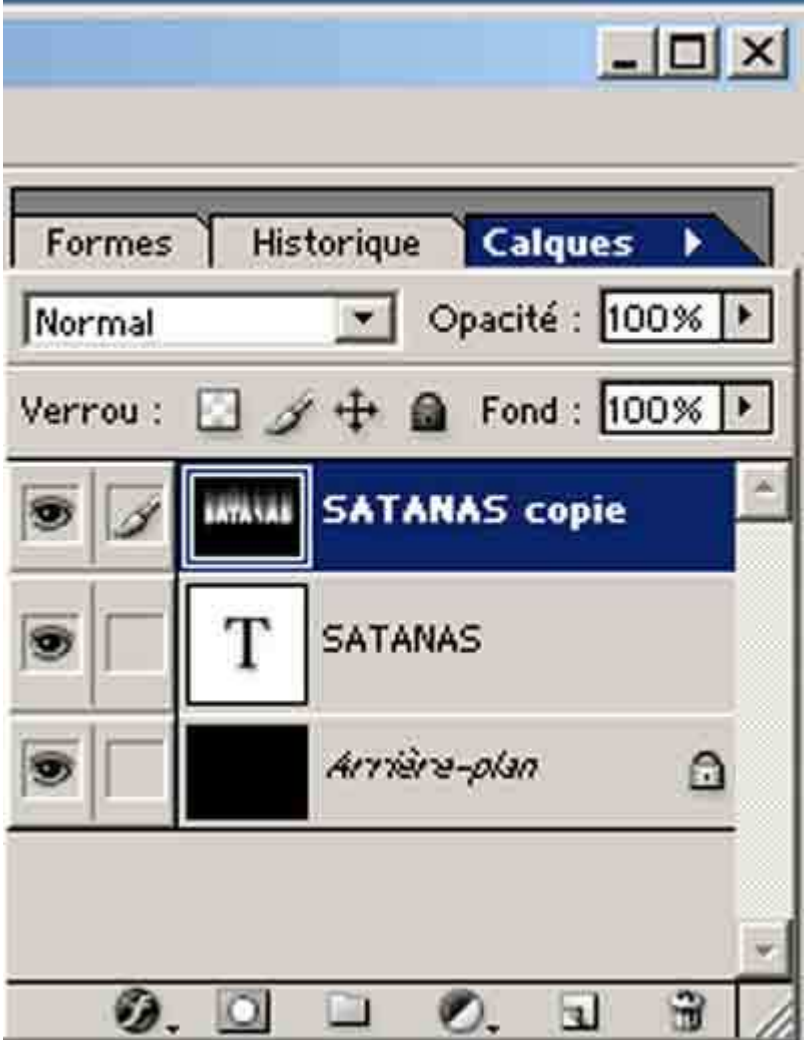

Ensuite, on va introduire de la couleur dans le titre en allant à "Image", "Réglage", "Teinte et saturation".

| shop                                                                                                    |                                                                                                    |
|----------------------------------------------------------------------------------------------------|----------------------------------------------------------------------------------------------------|
| Image Calque Sélection Filtre                                                                                                    | Affichage Fenêtre Aide                                                                                                    |
| Mode                                                                                                    | Résolution : 72 pixels/pouce                                                                                                    |
| Réglages<br>Dupliquer<br>Appliquer une image<br>Opérations                                                                                                    | Niveaux Ctrl+L<br>Niveaux automatiques Maj+Ctrl+L<br>Contraste automatique Alt+Maj+Ctrl+L<br>Couleur automatique Maj+Ctrl+B<br>Courbes Ctrl+M |
| Taille de l'image<br>Taille de la zone de travail<br>Rotation de la zone de travail                                                                                                    | Balance des couleurs Ctrl+B<br>Luminosité/Contraste                                                                                           |
| Recadrer                                                                                                    | Teinte/Saturation Ctrl+U                                                                                                    |
| Rogner<br>Tout faire apparaître                                                                                                    | Remplacement de couleur<br>Correction sélective                                                                                               |
| Histogramme                                                                                                    | Mélangeur de couches                                                                                                    |
| Recouvrement                                                                                                    | Courbe de transfert de dégradé                                                                                                    |
| 100 million (100 million (100 m | Négatif Ctrl+I                                                                                                    |
|                                                                                                    | Egaliser                                                                                                    |
| 10 miles                                                                                                    | Isohélie                                                                                                    |
| 18                                                                                                    | Variantes                                                                                                    |

Cocher en premier lieu "Redéfinir", puis régler "Teinte" 40, "Saturation" 100, "Luminosité" 100.

| Teinte :   | 40       | Appular    |
|------------|----------|------------|
| Saturation | 100      | Charger.   |
| Luminosité | <u>م</u> | Enregistre |
| <br>- ω    |          |            |

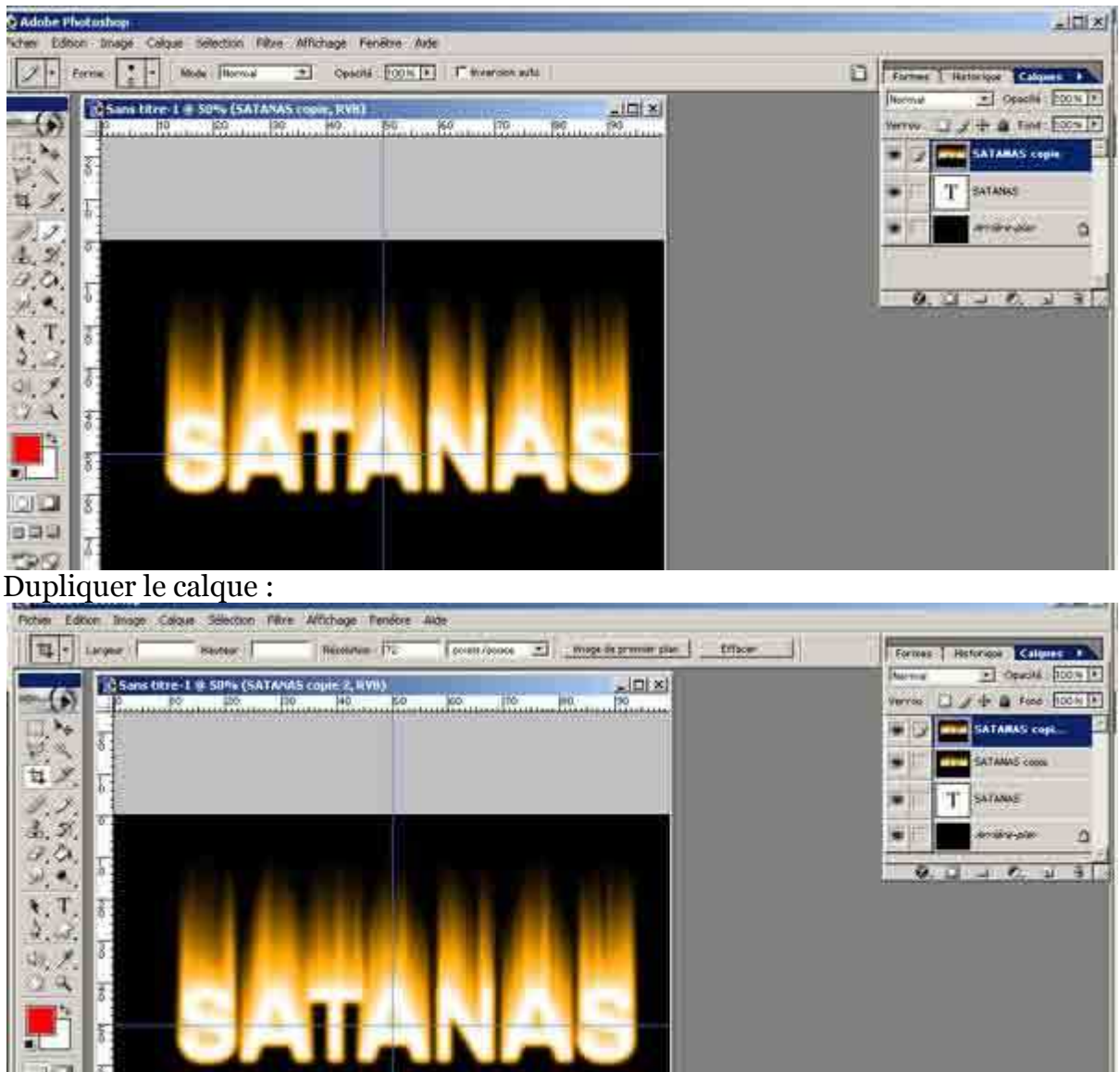

Retourner dans "Image", "Réglage", "Teinte et saturation". Décocher en premier lieu "Redéfinir", puis régler "Teinte" - 40, "Saturation" 0, "Luminosité" 0.

| Teinte/Saturation |     | ×           |
|-------------------|-----|-------------|
| Modifier : Global | •   |             |
| Teinte :          | -40 | Annuler     |
| Saturation :      | 0   | Charger     |
| Luminosité :      | [0  | Enregistrer |
| <u>0</u>          |     | Redéfinir   |
|                   |     | Aperçu      |
|                   |     |             |

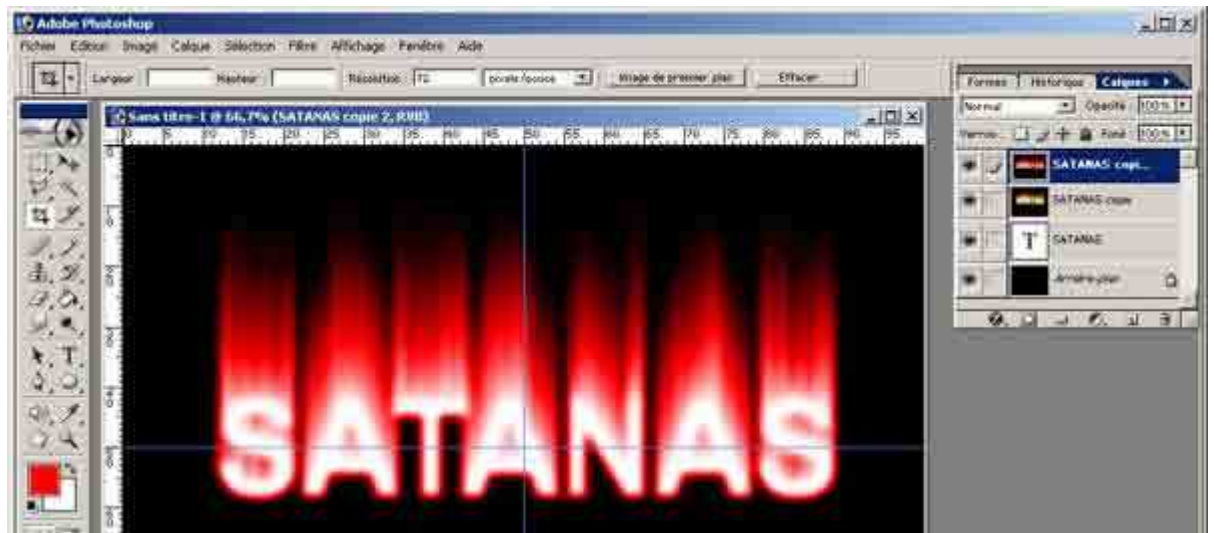

Dans la fenêtre des calques, cliquer sur la première fenêtre déroulante en haut à gauche et choisir superposition.

|                                                                                     | _ 🗆 ×            |
|-------------------------------------------------------------------------------------|------------------|
| Formes Historiq                                                                     | ue Calques 🕨     |
| Normal                                                                              | Opacité : 100% ▶ |
| Normal<br>Fondu                                                                     | Fond : 100% 🕨    |
| Obscurcir<br>Produit                                                                | lAS copi         |
| Densité couleur +<br>Densité linéaire +                                             | 4S copie         |
| Eclaircir<br>Superposition                                                          | AS               |
| Densité couleur –<br>Densité linéaire –                                             | e-plan 🗋         |
| Incrustation<br>Lumière tamisée<br>Lumière crue<br>Lumière vive<br>Lumière linéaire | 0                |
| Lumière ponctuelle<br>Différence<br>Exclusion                                       | 1                |
| Teinte<br>Saturation<br>Couleur<br>Luminosité                                       |                  |

Titre enflammé

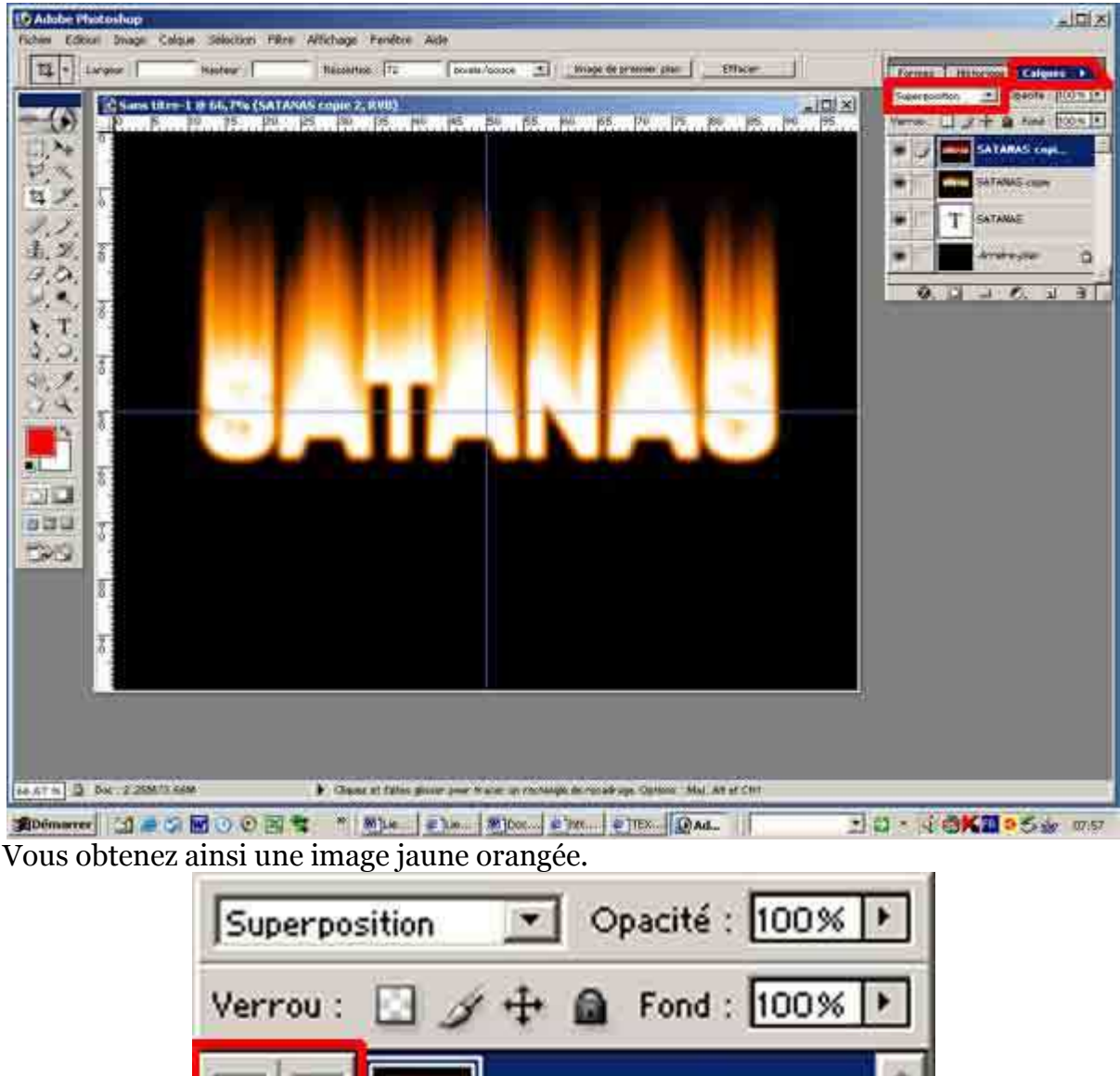

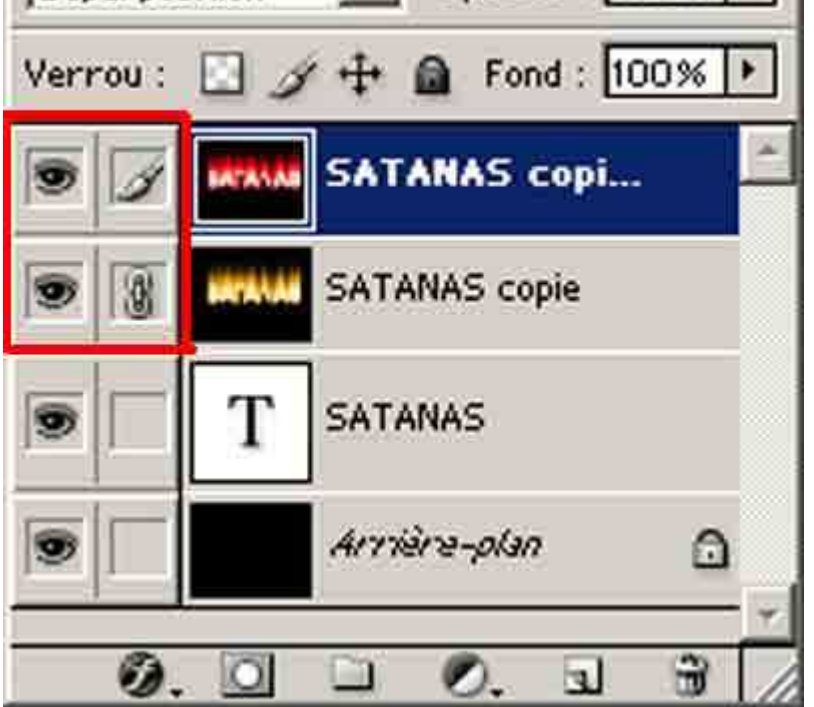

Lier les deux calques puis les fusionner.

Lier les deux calques puis les fusionner.

Mais pour avoir une flamme plus réaliste, aller dans "Filtres", "Fluidité".

| Filtre | Affichage    | Fenêtre | Aide        |   |
|--------|--------------|---------|-------------|---|
| Nu     | ages         |         | Ctrl+F      |   |
| Ext    | raire        |         | Alt+Ctrl+X  |   |
| Flui   | dité         |         | Maj+Ctrl+X  |   |
| Pla    | cage de moti | if Alt- | +Maj+Ctrl+X |   |
| Art    | istiques     |         |             | Þ |
| Att    | énuation     |         |             | ۲ |
| Bru    | it           |         |             | Þ |
| Cor    | ntours       |         |             | Þ |
| Déf    | ormation     |         |             | ۲ |
| Esc    | luisse       |         |             | ۲ |
| Est    | hétiques     |         |             | ۲ |
| Pix    | ellisation   |         |             | ۲ |
| Rer    | ndu          |         |             | ۲ |
| Rer    | nforcement   |         |             | ۶ |
| Tex    | dures        |         |             | ۲ |
| Vid    | éo           |         |             | ۲ |
| Aut    | res          |         |             | ۲ |
| Dig    | imarc        |         |             | ₽ |

Régler "l'épaisseur" et la "pression" entre 40 et 50.

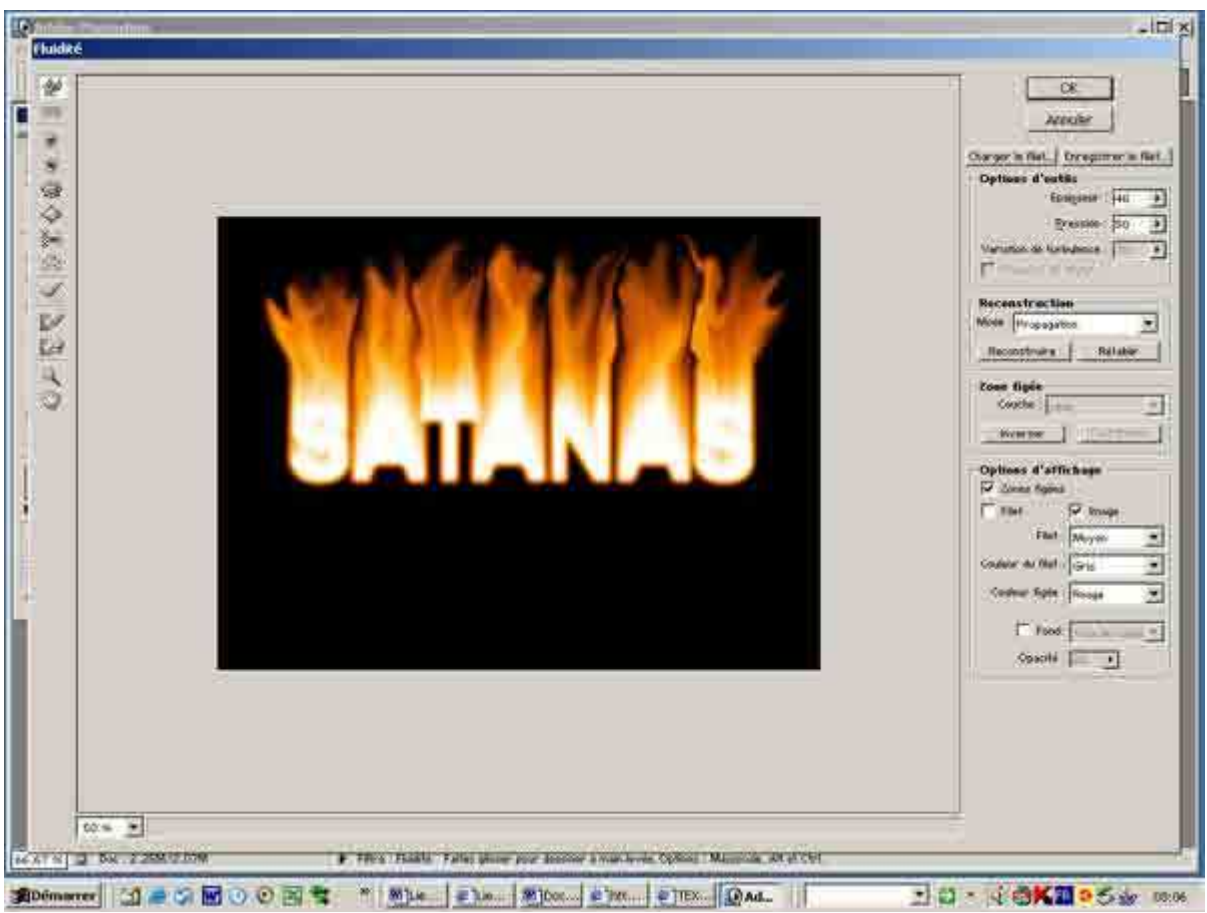

Avec la souris remonter sur les flammes, de bas en haut, en ondulant latéralement. Traiter à son goût.

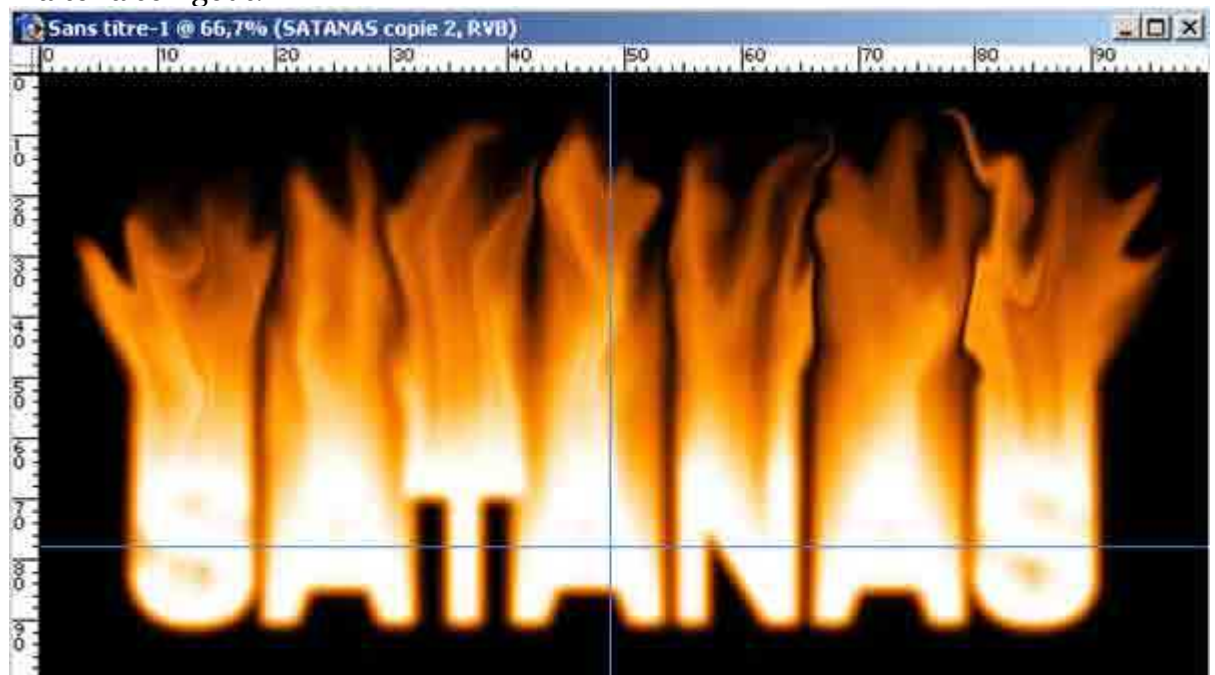

Une fois terminé ce traitement, on duplique le texte flamme.

Titre enflammé

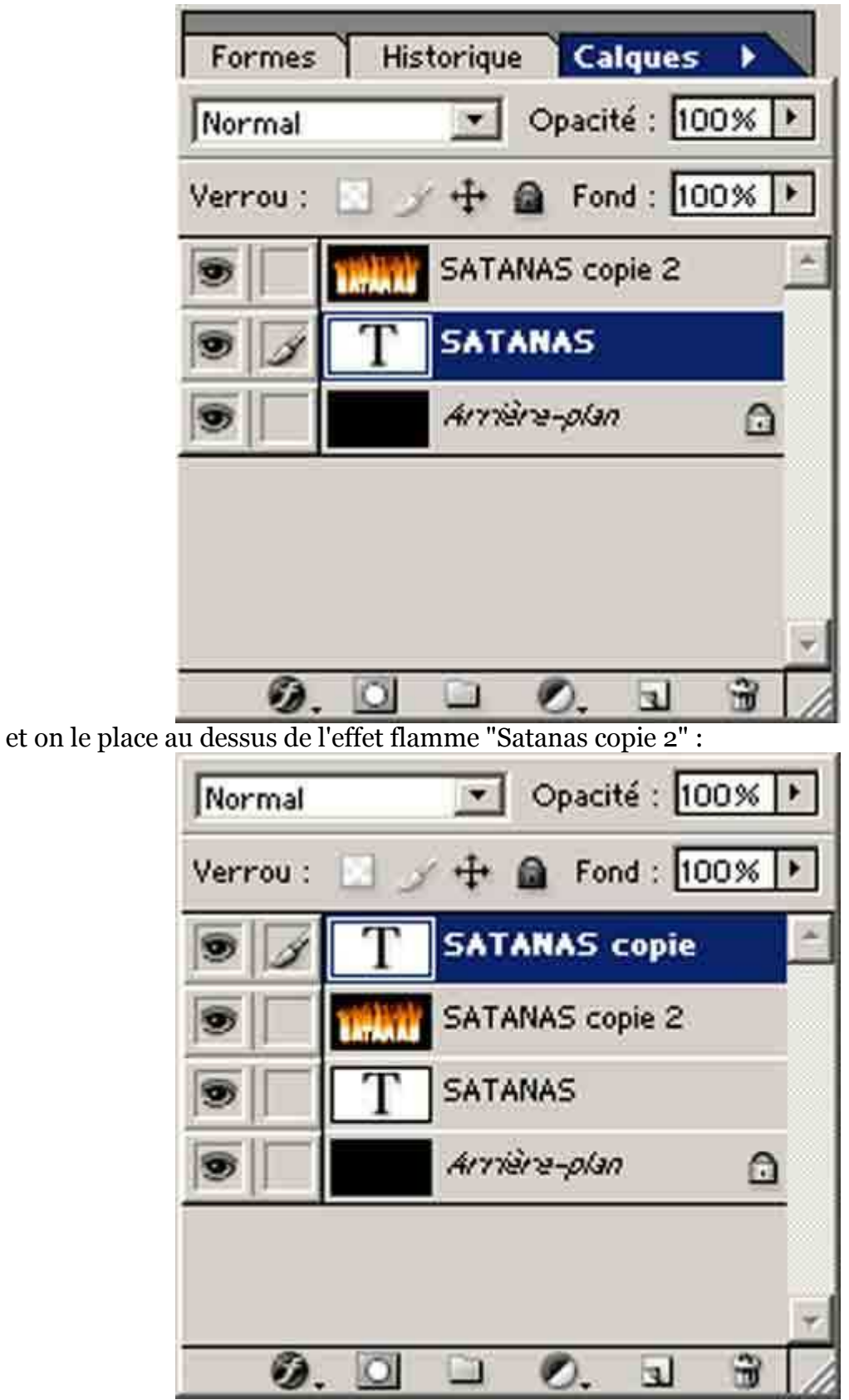

Ce texte va être transformé. Au lieu d'être blanc sur fond noir, il deviendra noir sur fond blanc. on sélectionne la plage blanche.

| Sélection         | Filtre        | Affichag  | e Fenêtre  | Α |
|-------------------|---------------|-----------|------------|---|
| Tout sé           | lectionr      | ner       | Ctrl+A     |   |
| Déséleo           | tionner       |           | Ctrl+D     |   |
| Resélec           | tionner       | 1         | Maj+Ctrl+D |   |
| Interve           | rtir          |           | Maj+Ctrl+I |   |
| Plage d           | e coulei      | Jrs       |            |   |
| Contou<br>Modifie | r progre<br>r | essif     | Alt+Ctrl+D | , |
| Etendre           | ,             |           |            | - |
| Généra            | liser         |           |            |   |
| Transfo           | rmer la       | sélection | 1          |   |
| Récupé            | rer la se     | élection  | u          |   |
| Mémori            | ser la sé     | élection  |            |   |

On peint en noir la zone sélectionnée avec le pinceau.

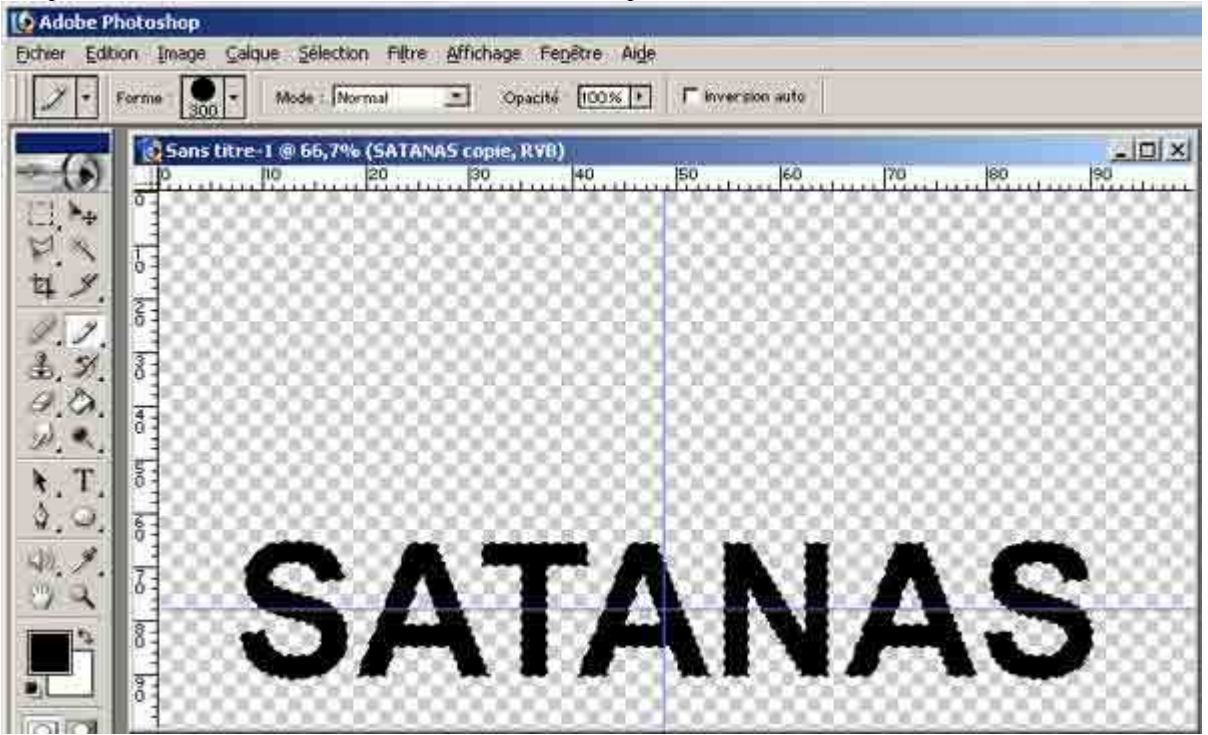

On duplique alors le calque "Satanas copie 2" et on déplace la copie au-dessus de "SATANAS copie" :

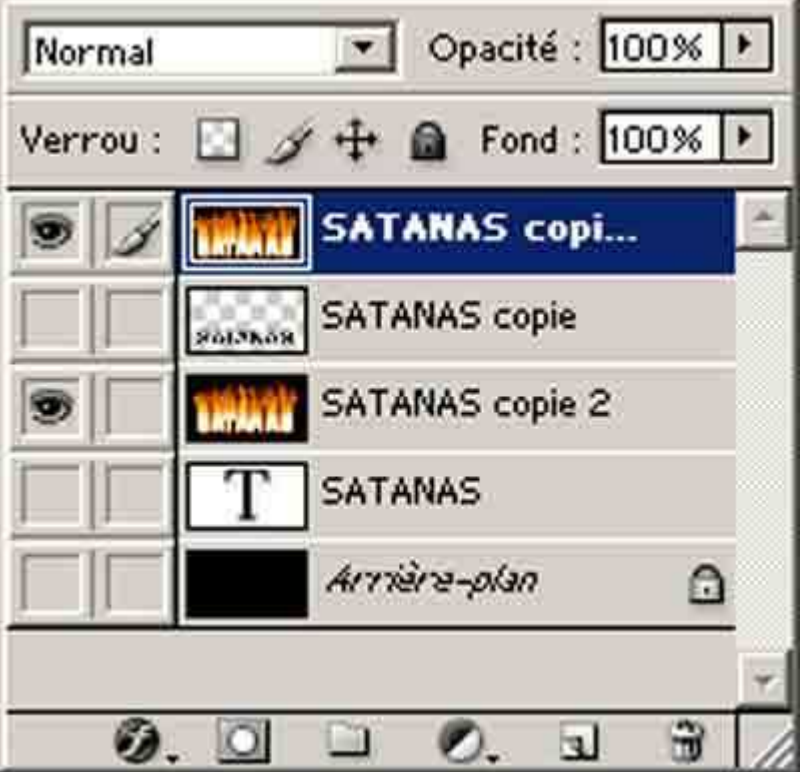

Ce calque est alors réglé comme produit dans la même fenêtre déroulante en haut à gauche de l'onglet calque et on lui attribue "Produit" :

Titre enflammé

| Normal 💌                           | Opacité : 100% 🕨 |
|------------------------------------|------------------|
| Normal<br>Fondu                    | Fond : 100% +    |
| Obscurcir                          | IAS copi 🥂       |
| Produit<br>Densité couleur +       | AS copie         |
| Densité linéaire +                 | AS copie 2       |
| Eclaircir<br>Curana sitiss         | AS               |
| Superposition<br>Depsité couleur - |                  |
| Densité linéaire -                 | e-pian           |
| Incrustation                       | -                |
| Lumière tamisée                    | 0. L C /         |
| Lumière crue                       |                  |
| Lumiere vive<br>Lumière linésire   |                  |
| Lumière ponctuelle                 |                  |
| Différence                         |                  |
| Exclusion                          |                  |
| Teinte                             |                  |
| Saturation                         |                  |
| Couleur                            |                  |
| Luminosité                         |                  |

A "SATANAS Copie" on ajoute un masque de fusion :

Titre enflammé

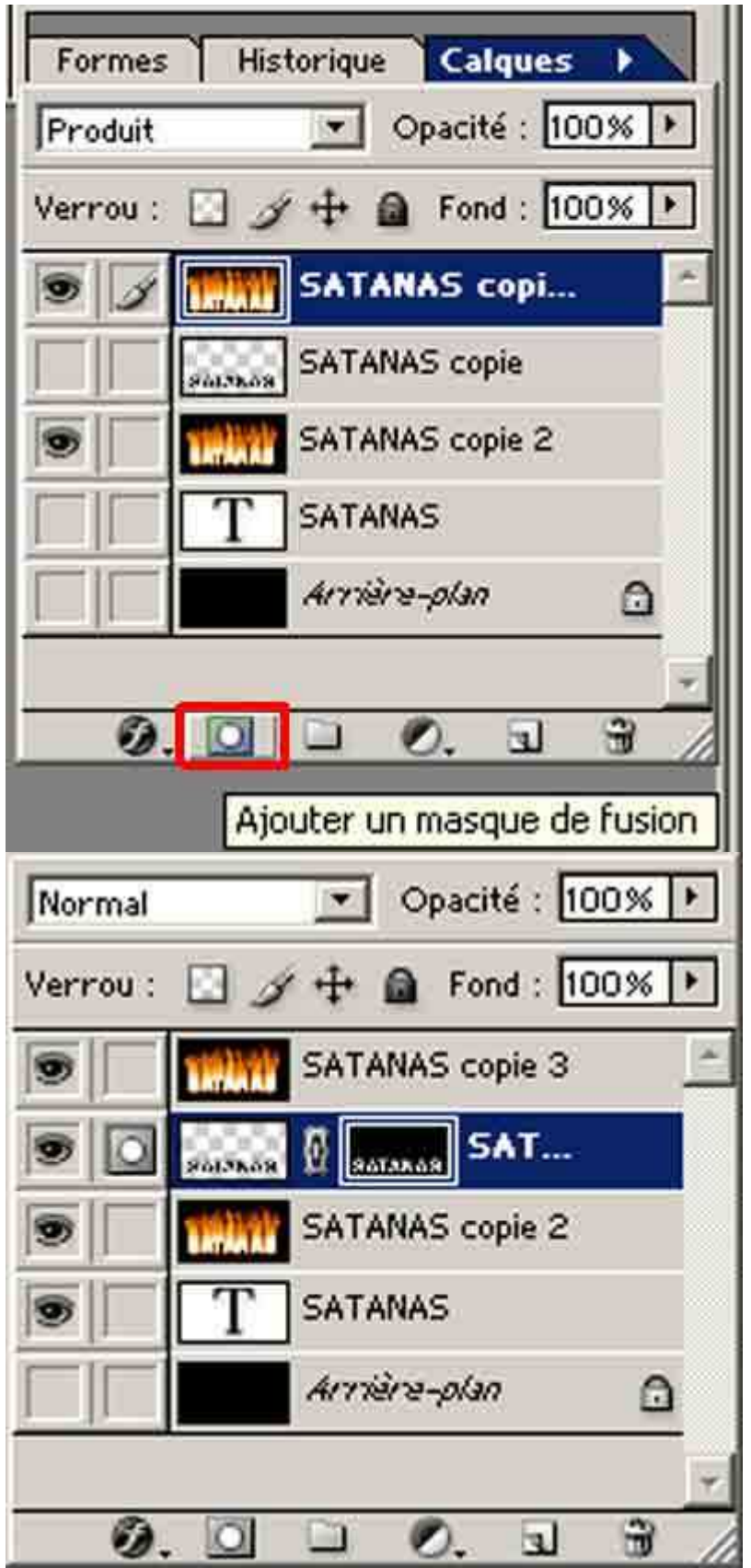

Insérer un dégradé noir et blanc de manière verticale et uniquement sur la hauteur des textes :

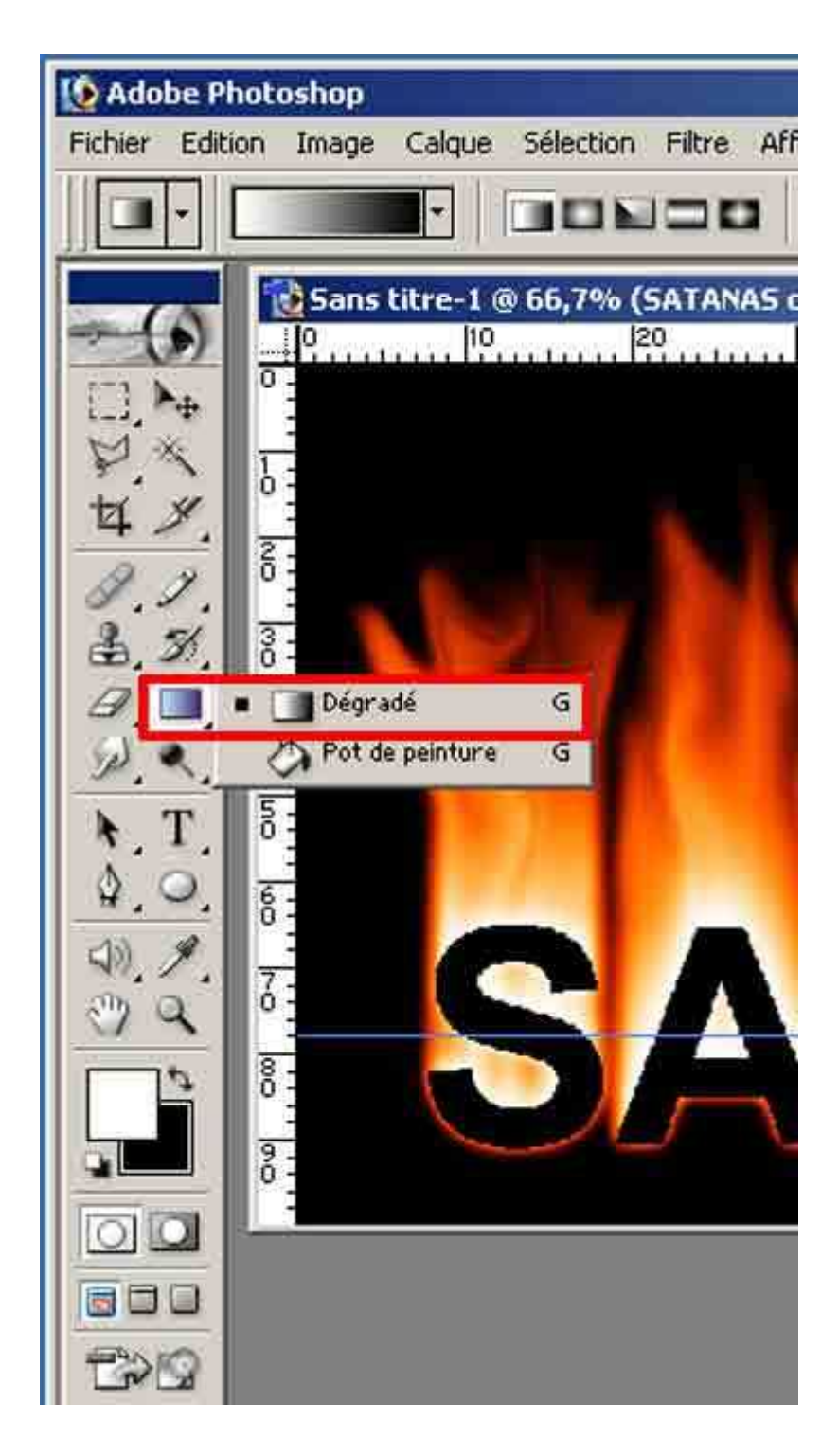

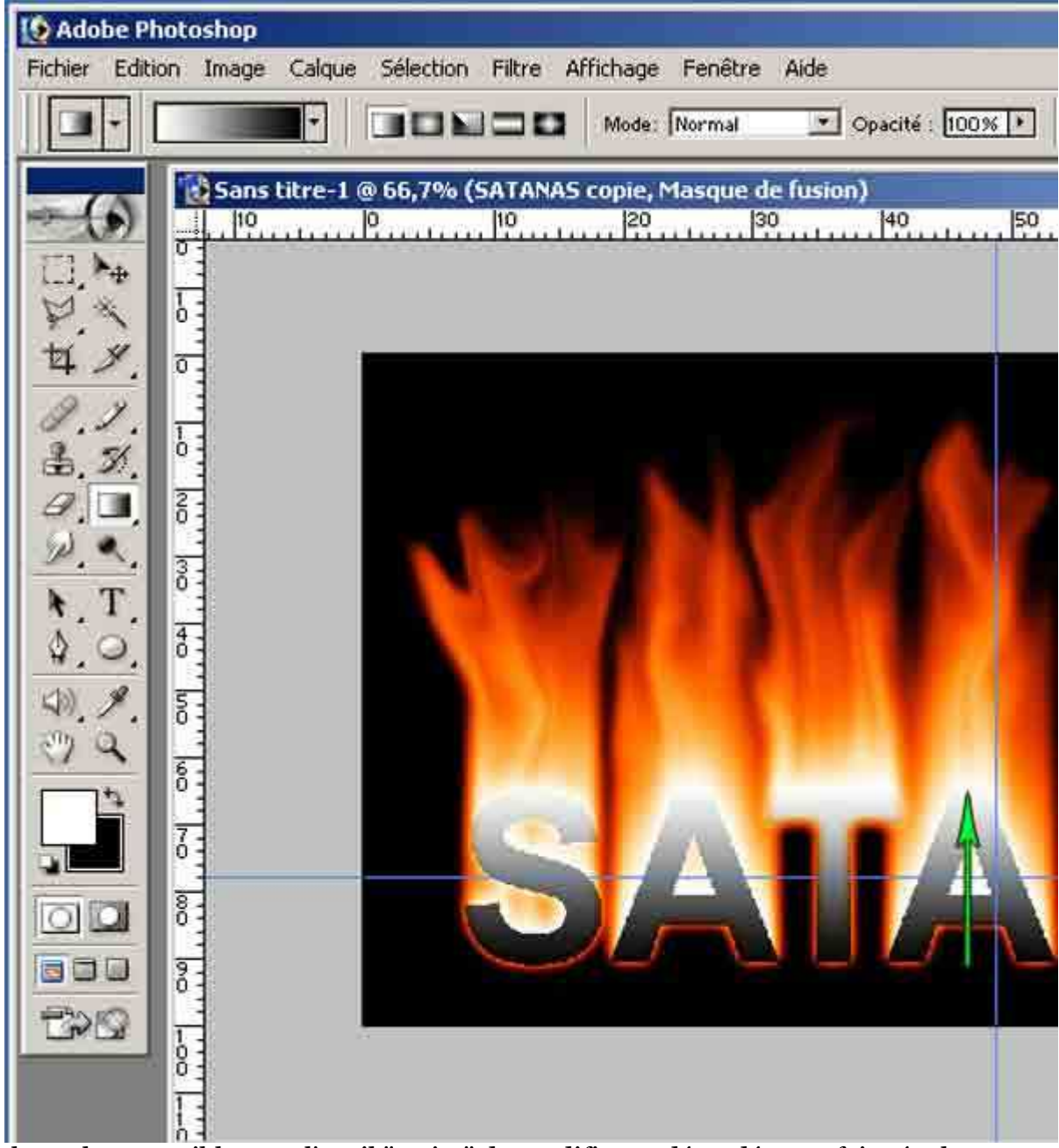

Il est alors possible avec l'outil "Doigt" de modifier ce dégradé pour faire évoluer l'effet dégradé de manière moins systématique.

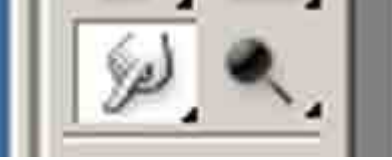

Vous avez donc dans la fenêtre calque le résulta suivant :

Titre enflammé

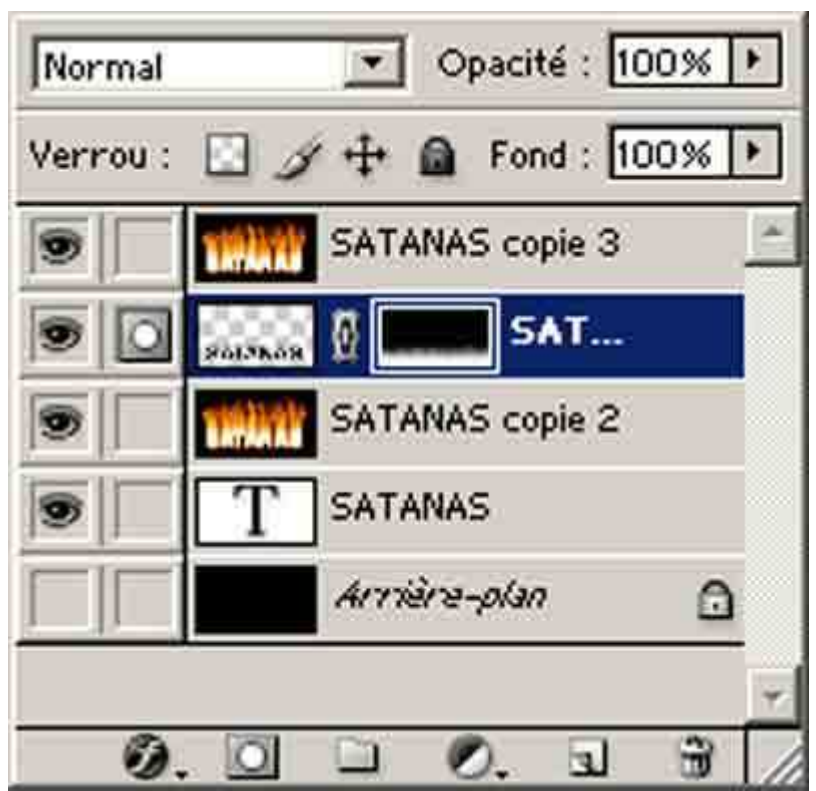

et vous aboutissez à l'image suivante des flammes de l'enfer ! :

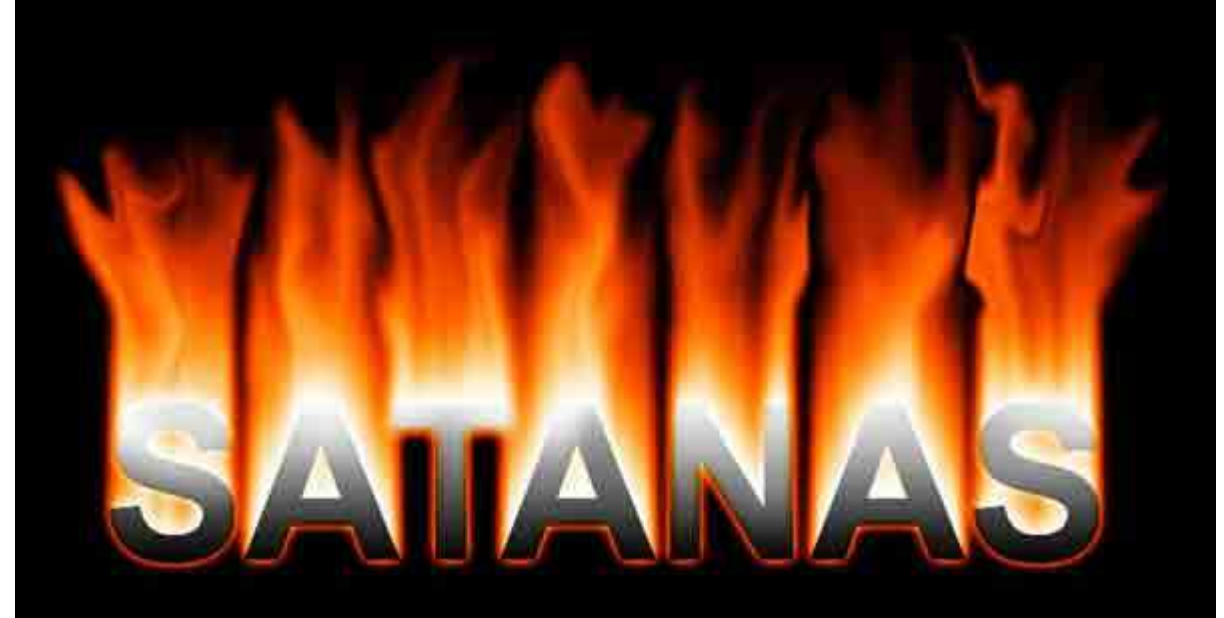